## TUTORIAL SMARTPHONES

# **MULTILASER G2 / G3**

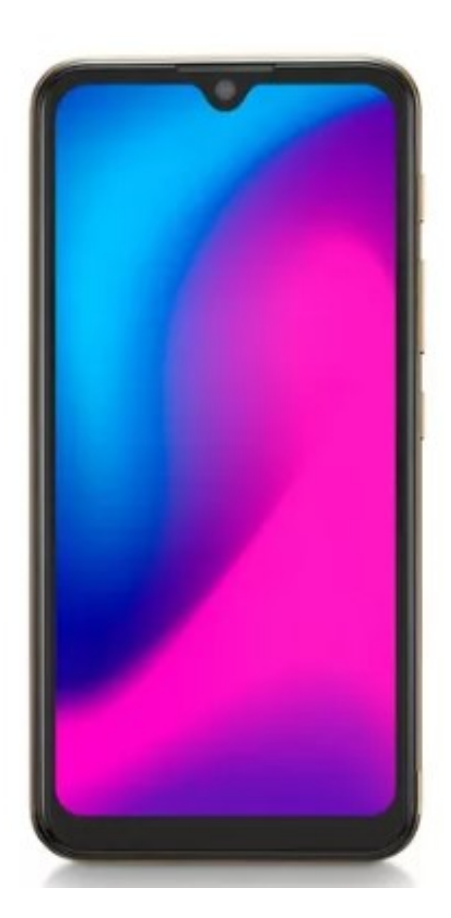

## Redefinição e Vinculação

### SUMÁRIO

| 1 - SMARTPHONES MULTILASER G2 e G3              | 3 |
|-------------------------------------------------|---|
| I. Orientações Importantes                      |   |
| 2 - REDEFINIÇÃO SMARTPHONE MULTILASER G2 e G3   | 4 |
| I. Redefinição de Fábrica                       | 4 |
| 3 - CONFIGURAÇÃO SMARTPHONES MULTILASER G2 e G3 | 7 |
| I. Vinculação ao Sistema Datamob                | 7 |

## 1 - SMARTPHONES MULTILASER G2 e G3

### I. Orientações Importantes

- Não utilize este tutorial em outros modelos de smartphones. Aplique-o exclusivamente nos smartphones Multilaser G2 e G3.
- Escolas que receberam smartphones Redmi 9s e 9 no ano passado devem seguir o tutorial específico da Multilaser.

## 2 - REDEFINIÇÃO SMARTPHONE MULTILASER G2 e G3

#### I. Redefinição de Fábrica

Em primeiro lugar, desligue o celular segurando a tecla **Power** por alguns segundos.

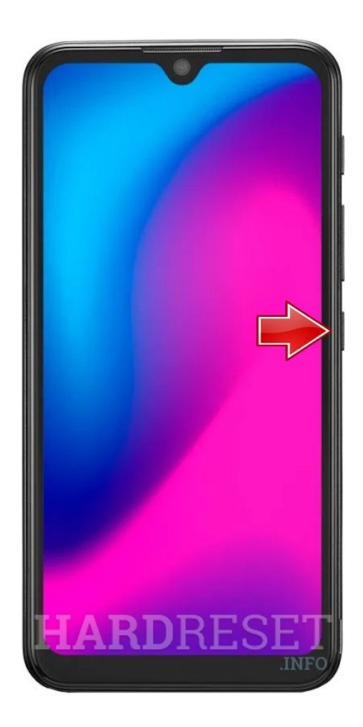

Agora pressione o botão volume (+) e o botão Power por alguns segundos

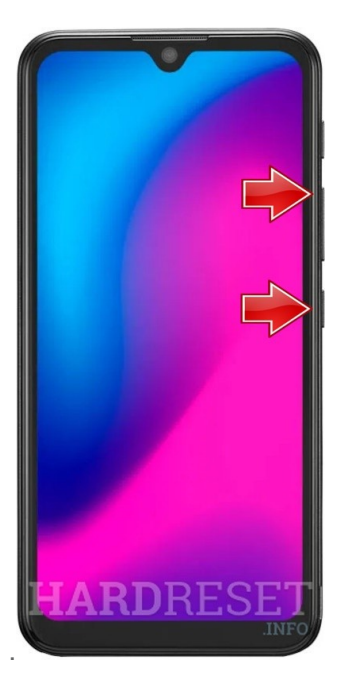

Solte o botão Power se o logotipo MULTILASER aparecer. Quando o modo de recuperação aparecer, solte o botão volume (+). Em seguida, escolha a opção Limpar

dados/Restauração de Fábrica. Use os botões de volume para rolar para baixo e a tecla Power para aceitar.

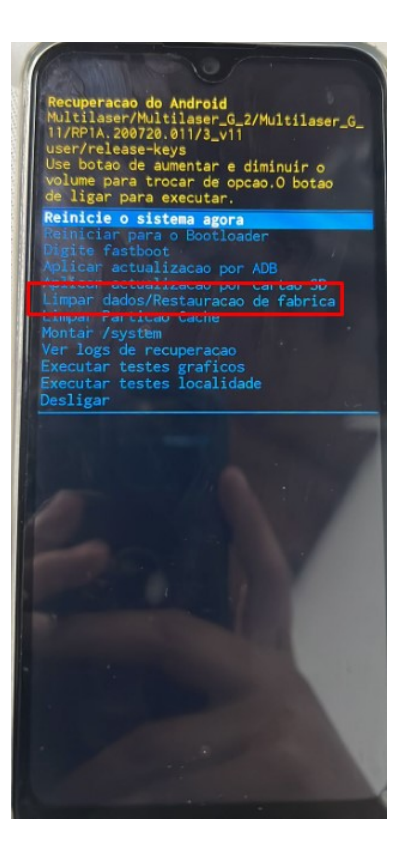

Depois disso, escolha Restauração de Fábrica no menu e pressione o botão Power.

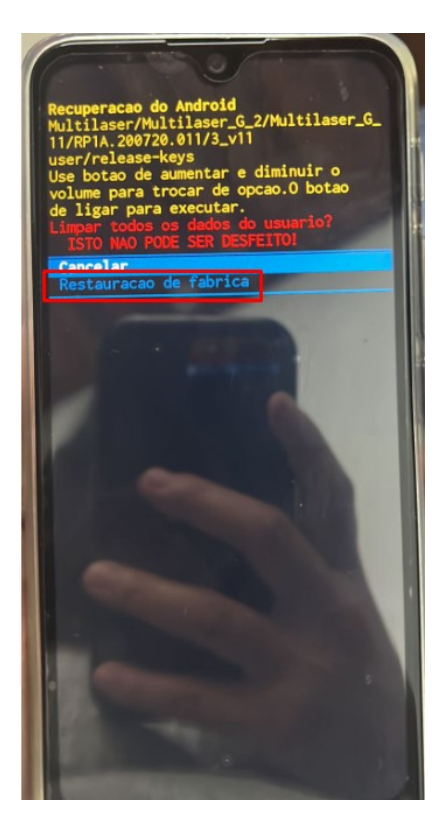

Se tudo ocorrer certo, a tela abaixo aparecerá.

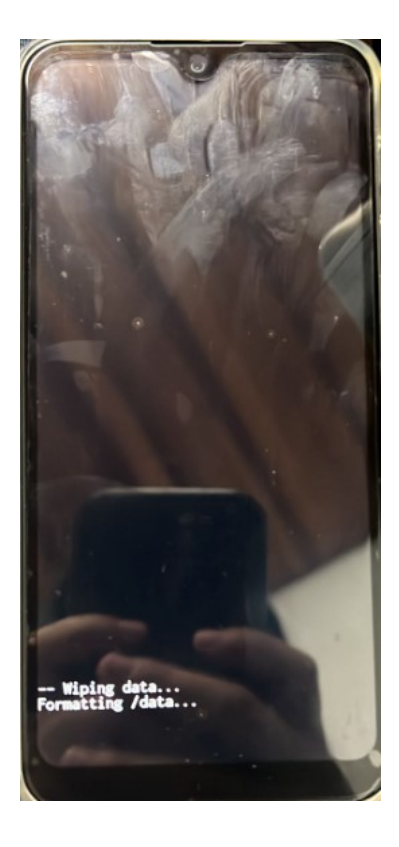

Na próxima tela, com o botão Power selecione a opção "Reinicie o sistema agora".

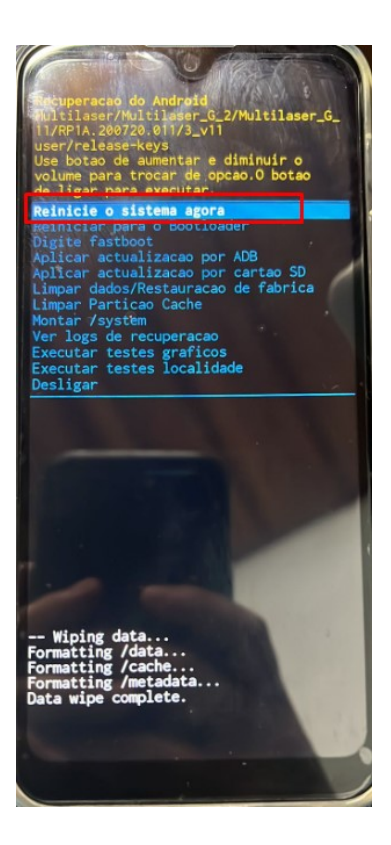

Feito! O smartphone será redefinido de fábrica.

## **3 - CONFIGURAÇÃO SMARTPHONES MULTILASER G2 e G3**

I. Vinculação ao Sistema Datamob

Após o procedimento acima, a tela a seguir aparecerá, e a configuração será semelhante à do tablet. Clique em "Iniciar".

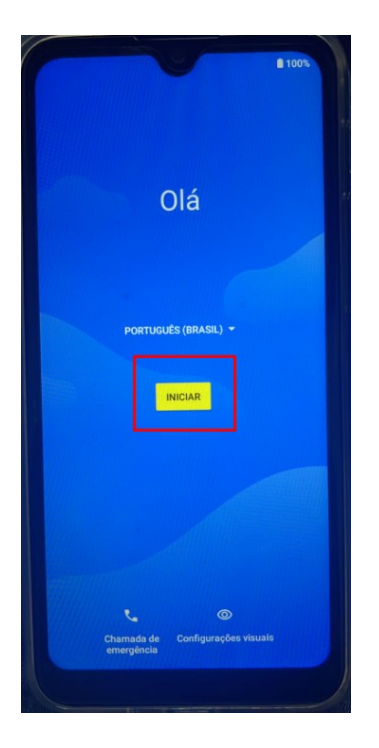

Se tudo ocorrer bem, a tela a seguir aparecerá e você precisará selecionar a opção **#SEDUC\_TABLET** e conectar-se à rede.

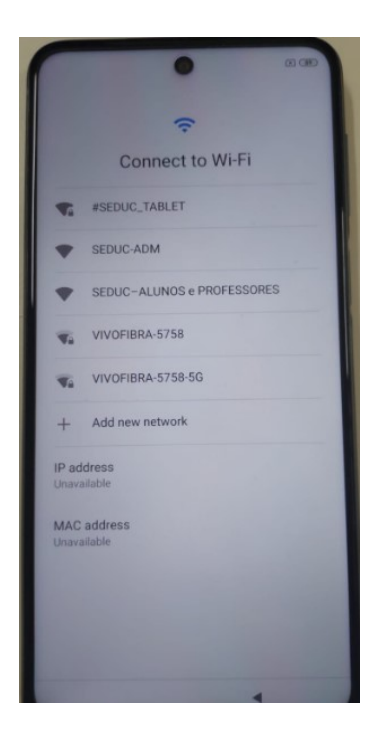

Após esse procedimento, continue aceitando as opções.

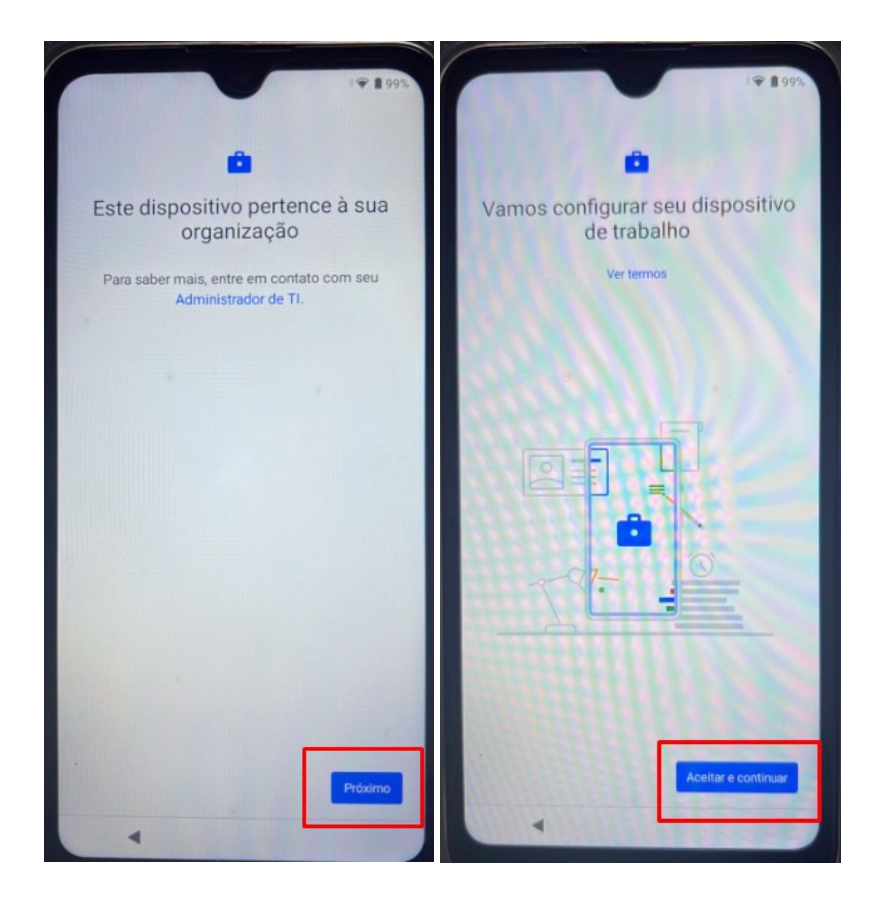

Continue aceitando as opções.

| £99% ♥                                                                                                    | 19 195                                                                                                    |
|----------------------------------------------------------------------------------------------------|----------------------------------------------------------------------------------------------------|
| <ul> <li>Este dispositivo não é privado</li> <li>O administrador de TI pode ver seus dados e<br/>atividade neste dispositivo.</li> <li>Para saber mais, entre em contato com seu<br/>Administrador de TI.</li> </ul> | G<br>Serviços do Google<br>Toque para ter mais informações, por exemplo,<br>como ativar ou desativar cada serviço mais tarde.<br>Os dados serão usados de acordo com a Política<br>de Privacidade do Google.                                                                                 |
|                                                                                                    | Veral localização ↔<br>Permita que apos e serviços com<br>permissão de localização sem o<br>local do seu dispositivo. O Google<br>pode coletar dados de local<br>periodicamente e usá-los de forma<br>anónima para melhorar a precisão<br>de local e os serviços com base na<br>localização. |
|                                                                                                    | <ul> <li>Permitir busca </li> <li>Permita que apos e serviços<br/>procurem redes Wi-Fi e dispositivos<br/>próximos a qualquer momento,<br/>mesmo quando o Wi-Fi ou o<br/>Biuetooth estiver desativado.</li> </ul>                                                                            |
| Próximo                                                                                                    | Manutenção do dispositivo                                                                                                    |

Clique em "Instalar" e, se tudo estiver "Verde", clique em "Pronto".

#### NÚCLEO DE INFORMAÇÕES EDUCACIONAIS E TECNOLOGIA - NIT

| <ul> <li>Image: 197%</li> <li>Image: 197%</li> <li>Image:</li></ul> | 02:53<br>Instalar apps de trabalho<br>Apps necessários (2) |
|----------------------------------------------------------------------------------------------------|------------------------------------------------------------|
| Instalar apps de trabalho                                                                                                    | Kiosk Launcher Manager                                     |
| Instalar >                                                                                                    | Datamob Enterprise Managed                                 |
| Ativar licença                                                                                                    | Apps adicionais (20)                                       |
|                                                                                                    | * Leia SP                                                  |
|                                                                                                    | 🔏 Centro de Mídias SP                                      |
|                                                                                                    | (•) Ponto de Acesso                                        |
|                                                                                                    | Open Camera                                                |
|                                                                                                    | Leitor Resposta                                            |
|                                                                                                    | Generatoria Econolos Dinistal CED  Pronto  Pronto          |
| -                                                                                                    | -                                                          |

Se na aba "Instalar" estiver tudo certo, clique em "Configurar" e aceite as permissões.

| (₽ 1973                          | 02:54                                            |
|----------------------------------|--------------------------------------------------|
| <b>a</b> 1                       | <b>•</b>                                         |
| Lista de verificação de trabalho | Lista de verificação de trabalho                 |
| Instalar apps de trabalho        | Instalar apps de trabalho Ø                      |
| Instalar +                       | B                                                |
| E Ativar licença                 | Ativar licença<br>Iniciar o processo de ativação |
|                                  | Configurar >                                     |
|                                  |                                                  |
|                                  |                                                  |
|                                  |                                                  |
|                                  |                                                  |
| 4                                | 4                                                |

Clique em "Iniciar" e depois aceite as permissões.

#### NÚCLEO DE INFORMAÇÕES EDUCACIONAIS E TECNOLOGIA - NIT

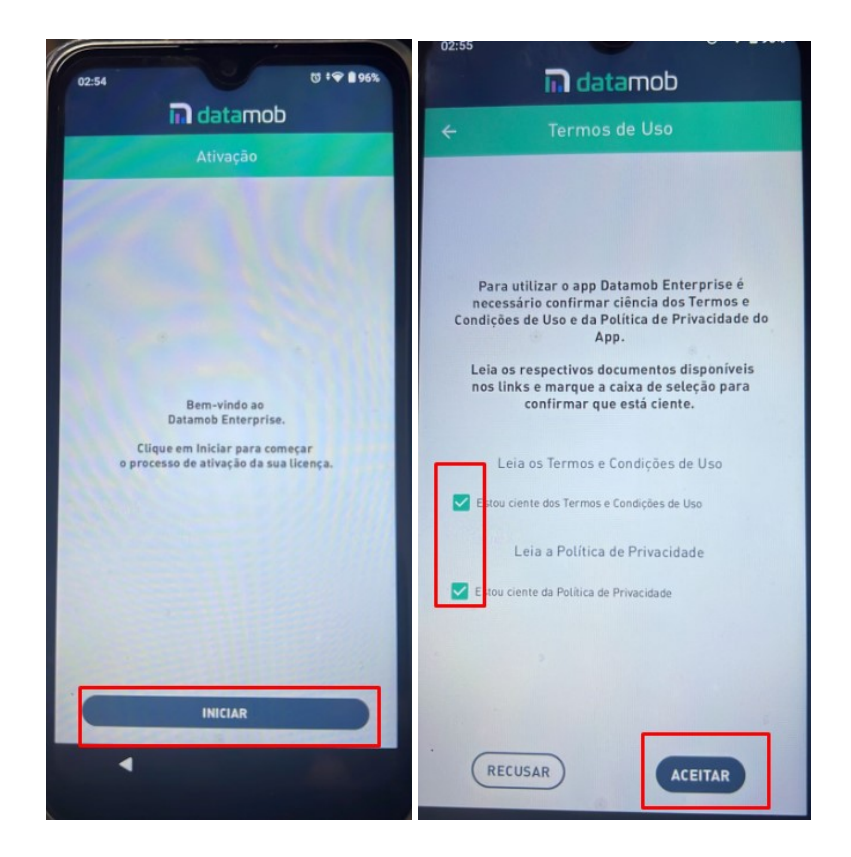

Agora basta conceder as permissões necessárias. A terceira e quarta opção "Sobreposição de aplicativo" e "Instalar de fontes desconhecidas" <u>não serão habilitadas</u>.

| n datamob                                                                                                    | n datamob                                                                                                    |
|----------------------------------------------------------------------------------------------------|----------------------------------------------------------------------------------------------------|
| ← Permissões                                                                                                    | ← Permissões                                                                                                    |
| Ative as permissões necessárias para utilizar<br>as funcionalidades do aplicativo Datamob<br>Enterprise.                                           | Acesso aos dados de uso<br>Coletar os dados de utilização de<br>aplicativos para a geração de relatórios<br>personalizados de gestão.              |
| Acesso aos dados de uso<br>Coletar os dados de utilização de<br>aplicativos para a geração de relatórios<br>personalizados de gestão.              | Otimização de bateria<br>Permite que o aplicativo tenha acesso total<br>aos recursos da bateria.                                                   |
| Otimização de bateria<br>Permite que o aplicativo tenha acesso total<br>aos recursos da bateria.                                                   | Sobreposição de aplicativo<br>Permite que o aplicativo mostre conteúdo<br>sobre outros aplicativos em primeiro plano                               |
| Sobreposição de aplicativo<br>Permite que o aplicativo mostre conteúdo<br>sobre outros aplicativos em primeiro plano                               | Instalar de fontes desconhecidas<br>Permite que o Companion instale<br>aplicativos carregados paralelamente não<br>publicados na Google Play Store |
| Instalar de fontes desconhecidas<br>Permite que o Companion instale<br>aplicativos carregados paralelamente não<br>publicados na Google Play Store | Alterar configurações do sistema<br>Permite que o aplicativo altere as<br>configurações do sistema deste dispositivo                               |
| Alterar configurações do sistema                                                                                                    |                                                                                                    |

Pronto, o aparelho estará configurado.

#### NÚCLEO DE INFORMAÇÕES EDUCACIONAIS E TECNOLOGIA - NIT

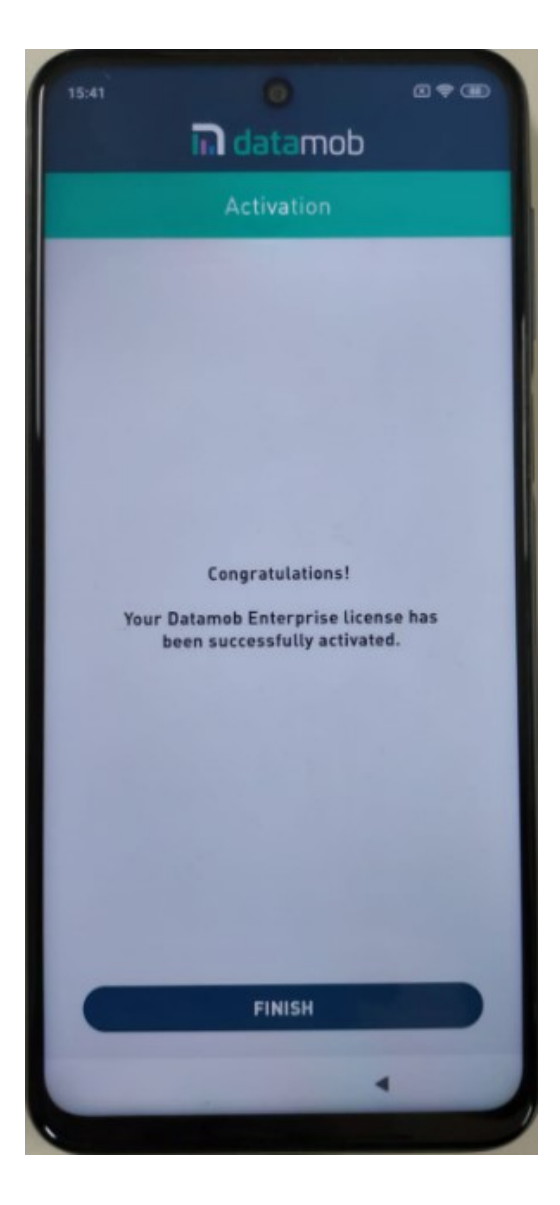

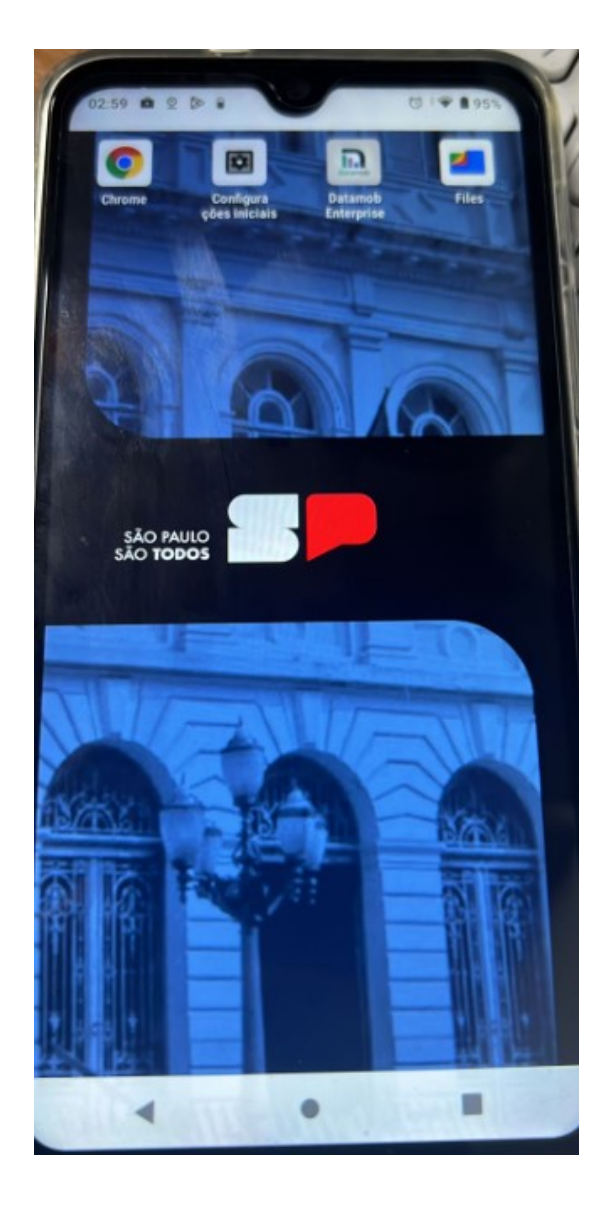